# アカデミックサーバ ご利用ガイド

# 第2.3版

# 株式会社NTTドコモ

BUSINESSぷららサポートセンター houjin@plala.or.jp

〒170-6024 東京都豊島区東池袋3-1-1 サンシャイン60 24F TEL: 0120-971-993(ひかり電話 ※通話料無料) 03-5954-7257(PHS・公衆電話等 ※通話料金お客さま負担)

FAX: 03-5954-5357 受付時間:10時~18時 月曜~金曜(祝日・年末年始を除く)

# 改訂履歴

#### アカデミックサーバご利用ガイド

| 版数    | 制定年月日    | 内容                    |                            |
|-------|----------|-----------------------|----------------------------|
| 第1.0版 | 平成30年11月 | 第1.0版を初版。             | として発行。                     |
| 第2.0版 | 令和04年07月 | 社名を株式会社<br>BUSINESSぷら | ENTTドコモへ変更<br>らサポートセンターへ変更 |
| 第2.1版 | 令和05年07月 | P6•9•10•13            | FTPS通信必須化手順を追加。            |
| 第2.2版 | 令和05年11月 | 表紙お問い合わ               | せ先削除(009192-123)           |
| 第2.3版 | 令和06年06月 | P11·15                | FTP接続によるダウンロード手順を追加。       |
|       |          |                       |                            |

#### アカデミックサーバご利用ガイド

### 1. 共通事項

| 1-1. | 本ガイドの説明 | ••••••••••••••••••••••••••••••••••••••• | 4 |
|------|---------|-----------------------------------------|---|
| 1-2. | サービス仕様  | ••••••••••••••••••••••••••••••••••••••• | 5 |

### 2. FTP接続によるアップロード・ダウンロード手順

| 2-1. | FTP基本手順 | (共通)            | 6  |
|------|---------|-----------------|----|
| 2-2. | FTP設定手順 | (Windows) ····· | 8  |
| 2-3. | FTP設定手順 | (Mac) 1         | 13 |

### 3. 定型CGI

| 3-1. | アクセスカウンタCGI |     | •• | •• | •• | •• | •• | •• | • | •• | •• | •• | •• | •• | • | • • | •• | ••• | • | 17 |
|------|-------------|-----|----|----|----|----|----|----|---|----|----|----|----|----|---|-----|----|-----|---|----|
| 3-2. | メール送信CGI    | ••• | •• | •• | •• | •• | •• | •• | • | •• | •• | •• | •• | •• | • | ••  | •• | ••• | • | 22 |
| 3-3. | アクセス制限CGI   | ••  | •• | •• | •• | •• | •• | •• | • | •• | •• | •• | •• | •• | • | ••  | •• | ••• | • | 26 |

# 1. 共通事項

#### アカデミックサーバご利用ガイド

## 1-1. 本ガイドの説明

本ガイドでは、NTTドコモが法人のお客さま向けに提供するウェブサーバのレンタル サービス「アカデミックサーバ」をご利用いただくための方法をご案内いたします。

ホームページファイルのアップロードには、NTTドコモから発行される「ぷらら法人会員ご登録内容」記載の「FTP用ログインID」「FTP用パスワード」「サーバー名」の情報が必要になりますので、あらかじめご用意ください。

|                                                 |                                                                                                    | ふらら法人会                                                                                                    | 貝こ登録内容                                          | 免行日:             | 年    | 月 | E |
|-------------------------------------------------|----------------------------------------------------------------------------------------------------|----------------------------------------------------------------------------------------------------|-------------------------------------------------|------------------|------|---|---|
| 管理責                                             | 任者用ID】                                                                                                    | 【ご法人名】                                                                                                    | Ŀ                                               |                  |      |   |   |
| • <b>7</b> 5                                    | コデミックサーバ情報                                                                                                    | (ホームページのFTP)                                                                                                    | 転送設定に必要になりま                                     | Eす)              |      |   |   |
| ◆FTI<br>各FTI<br>OFTI<br>社会<br>ひてい<br>FTP<br>O/C | Pソフトの設定について<br>Pソフトに共通の基本項目は<br>Pサーバ名(ソフトによっては<br>Bドメイン利用なしの場合 ac<br>Bドメイン利用ありの場合 ww<br>かウント(ソフトによっては「ア:<br>/用ログインID<br>スワード                                                                       | ・<br>は下になります。<br>「ホストアドレス」「ホスト名」「・<br>ademic*.plala.or.jp (*<br>ww.独自ドメイン<br>かウント名」「ユーザ名」「ログ・                                                                                                    | サーバ名」「サーバアドレス」等。<br>は数字。下記サーバ名を参照<br>化・」等の項目名称) | の項目名称)<br>ください。) |      |   |   |
| FTP<br>O初i<br>設知                                | 用パスワード<br>開ディレクトリバス<br>能する必要はありません。(空                                                                                                    | <b>11</b> 0                                                                                                    |                                                 |                  |      |   |   |
| FTP<br>O初i<br>設計<br>別詳<br>htt                   | 「用パスワード<br>第ディレクトリパス<br>とする必要はありません。(空<br>細はビジネスホームページご)<br>tp://biz.plala.or.jp/schv                                                                                                    | 僅)<br>利用ガイドをご覧ください。<br>ool/support/manu/serv                                                                                                    | er/index.html                                   |                  |      |   |   |
| FTP<br>O初<br>設計<br>htt                          | /用パスワード<br>開ディレクトリパス<br>計する必要はありません。(空<br>細はビジネスホームページご)<br>ロロン//biz.plala.or.jp/schu<br>URL                                                                                                    | (明用ガイドをご覧ください。<br>pol/support/manu/sen<br>1<br>http://academ                                                                                                    | er/index.html<br>ic*.plala.or.jp/ (F            | TP用ログイン          | /ID) | 1 |   |
| FTP<br>O初<br>設計<br>htt                          | P用パスワード<br>開ディレクトリパス<br>数する必要はありません。(空)<br>細はビジネスホームページご)<br>tp://biz.plala.or.jp/schu<br>URL<br>FTP用ログインID                                                                                        | <ul> <li>期間がイドをご覧ください。<br/>pol/support/manu/serv</li> <li>1</li> <li>http://academ</li> <li>フリカンナ</li> </ul>                                                                                                    | er/index.html<br>ic*.plala.or.jp/ (F            | TP用ログイン          | ∠ID) | 1 |   |
| FTP<br>O初<br>設計<br>htt<br>契約数                   | <ul> <li>用バスワード<br/>期ディレクトリバス<br/>をする必要はありません。(空)<br/>細はビジネスホームページご)<br/>tp://biz.plala.or.jp/schu</li> <li>URL</li> <li>FTP用ログインD</li> <li>FTP用ログインD</li> <li>FTP用バスワード<br/>(記号を含めて設定)</li> </ul> | <ul> <li>         ・</li> <li>         ・</li></ul> | er/index.html<br>ic*.plala.or.jp/ (F            | TP用ログイン          | ∕ID) | 1 |   |
| FTP<br>O初il<br>設計<br>Nb<br>契約数                  | (用パスワード<br>期ディレクトリパス<br>まする必要はありません。(空<br>編はビジネスホームページご)<br>tp://biz.plala.or.jp/schu<br>URL<br>FTP用ログインD<br>FTP用ログインD<br>FTP用パスワード<br>(記号を含めて設定)<br>契約容量                                          | <ul> <li>         ・ MI用がイドをご覧ください。         ool/support/manu/serv         ・         ・         ・</li></ul>                                                                                                    | er/index.html<br>ic*.plala.or.jp/ (F<br>ご利用開始日  | TP用ログイン<br>年 月   | ∠ID) | 1 |   |

# 1. 共通事項

#### アカデミックサーバご利用ガイド

## 1-2. サービス仕様

| サービス概要 | ウェブサーバーのレンタ<br>本サービスにてあらか<br>いただくことができます<br>※お客さまが作成した                    | ヲルサービス<br>じめご用意している「定型CGI」3種類を、無料でご利用<br>「。<br>にオリジナルのCGIや他社のCGIはご利用できません。                                      |  |  |  |  |
|--------|---------------------------------------------------------------------------|----------------------------------------------------------------------------------------------------|--|--|--|--|
| ディスク容量 | 10MB•20MB•50                                                              | MBより選択                                                                                                    |  |  |  |  |
| ドメイン   | 独自ドメイン利用                                                                  | http://www.【独自ドメイン名】/<br>※ サーバ名は「www」で固定となります。<br>※ 別途『独自ドメイン登録管理サービス』の申込が必要です。                                 |  |  |  |  |
|        | ぷららドメイン利用                                                                 | http://academic*.plala.or.jp/ご希望の名前/<br>※ * は、「ぷらら法人会員ご登録内容」記載の「サーバー名」の<br>数字になります。<br>※ サーバ名を「www」にすることはできません。 |  |  |  |  |
| 定型CGI  | アクセスカウンタ<br>CGI                                                           | 作成したホームページに何回アクセスがあったかを表示<br>します。<br>ホームディレクトリだけでなく、任意に作成されたディレクトリ<br>にも設置可能です。                                 |  |  |  |  |
|        | メール送信CGI                                                                  | アンケートページなど、ホームページ閲覧者が入力した<br>内容を指定メールアドレスへ送信します。                                                                |  |  |  |  |
|        | アクセス制限CGI                                                                 | ユーザ名とパスワードを設定し、ホームページにアクセス規制<br>をかけることができます。<br>1ページに複数のユーザ名とパスワードを設定することが<br>可能です。                             |  |  |  |  |
|        | アカデミックサーバにおける各定型CGIの利用にあたり、<br>下記事項に同意いただいたうえで、ご利用ください。                   |                                                                                                    |  |  |  |  |
|        | ・定型CGIをご利用<br>保証するものでは                                                    | flいただく上で、株式会社NTTドコモがその確実性を<br>αないことを同意します。                                                                      |  |  |  |  |
|        | ・定型CGIをご利用<br>保存される情報に                                                    | flいただく上で、累積アクセス回数などの共有ファイルに<br>こついては、いかなる請求権も保有しないことに同意します。                                                     |  |  |  |  |
|        | ・CGIをご利用いただく上で、お客さまと第三者との間で発生したいかなる<br>損害についても、株式会社NTTドコモを免責せしめることに同意します。 |                                                                                                    |  |  |  |  |

アカデミックサーバご利用ガイド

## 2-1. FTP基本手順(共通)

お客さまにて作成いただいたホームページファイルを「アカデミックサーバ」へFTP接続によるアップロードを実施するために、汎用的なFTPソフトを利用します。

<FTPソフトを利用する場合に必要な手順>

- (1) インターネット接続可能なパソコンで、FTPソフトを起動
- (2) アップロードするサーバの情報を設定し、サーバへ接続
- (3) サーバへホームページファイルをアップロード

<汎用的なFTPソフトに共通する基本設定項目>

※ NTTドコモから発行される「ぷらら法人会員ご登録内容」記載の 「FTP用ログインID」「FTP用パスワード」「サーバー名」 をご確認ください。

|                                                                | 独自ドメイン利用の場合                                        |
|----------------------------------------------------------------|----------------------------------------------------|
|                                                                | www. [お客さまドメイン名]                                   |
|                                                                | 例)www.plala.or.jp                                  |
| FTPサーバ名<br>※ FTPソフトにより、                                        | ※ 独自ドメインをご利用の場合は、お客さまのURLがFTPサーバ<br>名になります。        |
| 「ホストアドレス」「サーバ名」                                                | ぷららドメイン利用の場合                                       |
| 項目名表記に違いがあります。                                                 | academic* .plala.or.jp                             |
|                                                                | 例)academic4.plala.or.jp                            |
|                                                                | ※ * は、「ぷらら法人会員ご登録内容」記載の「サーバー名」の<br>数字になります。        |
| アカウント                                                          |                                                    |
| ※ FTPソフトにより、<br>「ログインID」「ユーザ名」<br>「ユーザID」など、<br>項目名表記に違いがあります。 | 「ぷらら法人会員ご登録内容」記載の<br>「FTP用ログインID」                  |
| パスワード                                                          | 「ぷらら法人会員ご登録内容」記載の<br>「FTP用パスワード」                   |
| 初期ディレクトリ/パス                                                    | (空欄)<br>※設定する必要はありません                              |
| 接続方法                                                           | 「FTPS(Explicit)」もしくは「FTP with TLS /SSL」<br>を選択します。 |

アカデミックサーバご利用ガイド

## 2-1. FTP基本手順(共通)

<お客さまにご利用いただくディレクトリ>

ご契約いただきましたのち、お客さま専用のディレクトリをご用意いたします。 このディレクトリにお客様にてファイルを置いたり、新たなディレクトリを作成いただい たりすることができます。

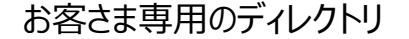

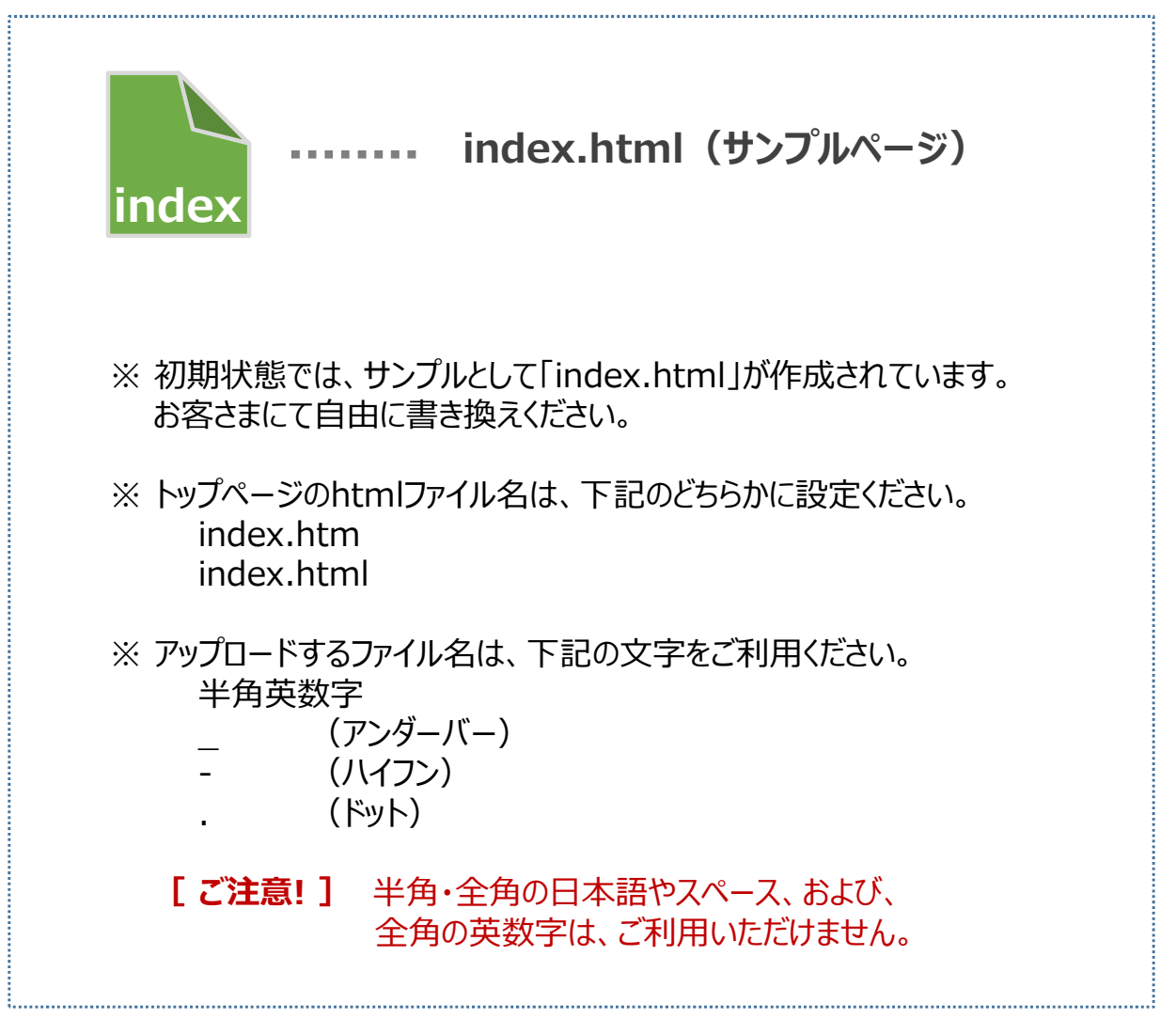

アカデミックサーバご利用ガイド

## 2-2. FTP設定手順(Windows)

汎用的なFTPソフト「FFFTP(ver3.5)」を例に設定方法を説明します。

- ※ 汎用的なFTPソフトは、バージョンにより設定個所など変更になる場合がありますのでご注意 ください。本手順については参考情報としてご利用ください。
- 1. インターネット接続可能なパソコンで、「FFFTP」を起動。
- 2. 「ホスト一覧」画面が開く。「新規ホスト」ボタンを押下。

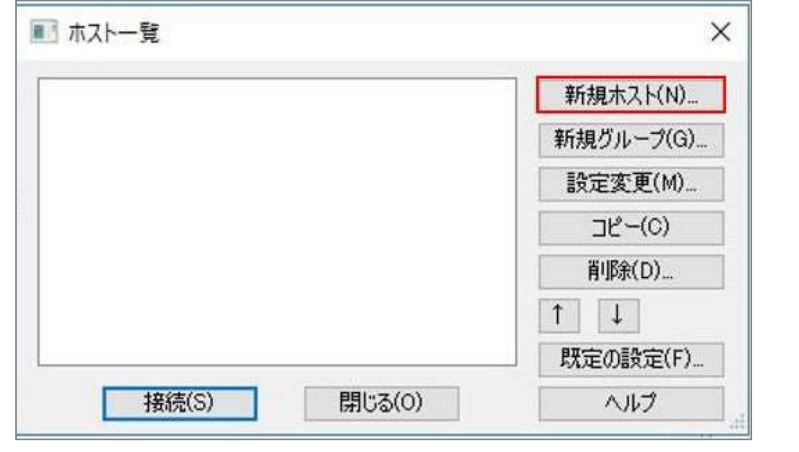

3. 「ホストの設定」 画面が開く。

「ホストの設定名」「ホスト名(アドレス)」「ユーザ名(U)」 「パスワード/パスフレーズ(P)」を入力し、「OK」ボタン押下。

| ホフトの設定名(工)    | ホフトタ(アドレフ)(N)         |
|---------------|-----------------------|
| plala         | academic4.plala.or.jp |
| ユーザ名(U)       | パスワード/パスフレーズ(P)       |
| acaplala      | •••••                 |
| ローカルの初期フォルダ   | (L)                   |
|               |                       |
| ホストの初期フォルダ(R) |                       |
|               | 現在のフォルダ               |
| 最後にアクセフレナーフ   | ォルダダ次回の初期フォルダとすろ(F)   |

アカデミックサーバご利用ガイド

## 2-2. FTP設定手順(Windows)

 次に[暗号化タブ]を選択し、「FTPS(Explicit)で接続」にチェックし、 「OK」ボタン押下。

| 基本          | 拡張      | 文字コード                      | ダイアルアップ | 高度 | 暗号化 | 特殊機能 |
|-------------|---------|----------------------------|---------|----|-----|------|
| <b>0</b> 87 | 皆号化なし   | で接続を許可                     | Γ(A)    |    |     |      |
| ⊡F          | TPS (Ex | plicit)で接続(                | E)      |    |     |      |
| □F          | TPS (Im | p <mark>licit)</mark> で接続( | (I)     |    |     |      |
|             |         |                            |         |    |     |      |
|             |         |                            |         |    |     |      |
|             |         |                            |         |    |     |      |
|             |         |                            |         |    |     |      |
|             |         |                            |         |    |     |      |

5. 作成したホストを選択し、「接続」 ボタン押下。 - ビジネスホームページサーバへ接続を開始します。

| ■ ホストー覧      | ×                  |
|--------------|--------------------|
| 🖳 plata      | 新規ホスト(N)           |
|              | 新規グループ( <u>G</u> ) |
|              | 設定変更( <u>M</u> )   |
|              | コピー( <u>©</u> )    |
|              | 肖邶余( <u>D</u> )    |
|              |                    |
|              | 既定の設定(E)           |
| 接続(S) 閉じる(O) | ヘルプ                |

アカデミックサーバご利用ガイド

## 2-2. FTP設定手順(Windows)

6. 「暗号化の状態の保存」ポップアップ起動後、「はい」ボタン押下。

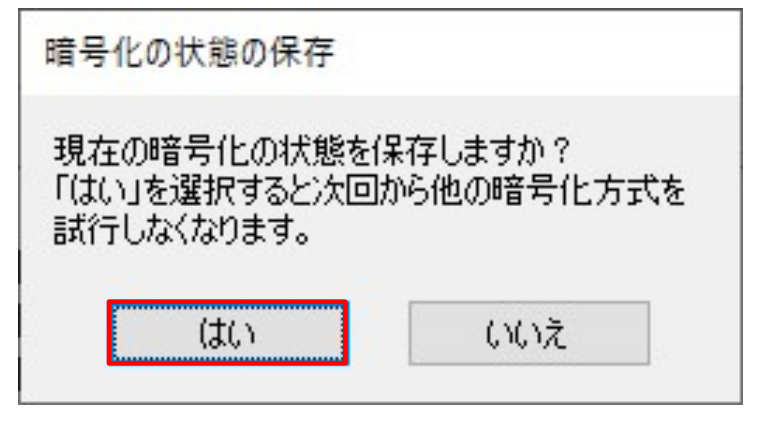

※ポップアップは初回設定時のみです。二回目以降は表示されません。

- 接続が確立されると、サーバ上のディレクトリの構成が表示されます。

| 1000 1000 T-100-04                                                    | -                   | toporte and                                                                                 | T-141      |              |                  |       |      |             |      |    |
|-----------------------------------------------------------------------|---------------------|---------------------------------------------------------------------------------------------|------------|--------------|------------------|-------|------|-------------|------|----|
| • 2 X + + + + ×                                                       | 0.5 9.8 5           | \$1 E. J. 10                                                                                | 112 1 51 1 | E. J. W. W   |                  |       |      |             |      |    |
| SI al CV                                                              |                     |                                                                                             |            | 100001       |                  |       | _    |             |      |    |
| 6.0                                                                   | 8#                  | 913                                                                                         | 25         | 68           | 8#               | 94X   | 21   | <b>X</b> 11 | Ne   |    |
| D Slecucie.Bin                                                        | 2018/03/29 17:33    | (DR)                                                                                        | Bin.       | D index.html | 2018/09/07 16/05 | 1.416 | html | -           | sdem | à. |
| Config.Msi                                                            | 2018/10/22 15:43    | <dir></dir>                                                                                 | Mai        | -            |                  |       |      |             |      |    |
| C deploy                                                              | 2018/07/03 23:01    | <dr+< td=""><td></td><td></td><td></td><td></td><td></td><td></td><td></td><td></td></dr+<> |            |              |                  |       |      |             |      |    |
| Documents and Settin                                                  | 2018/02/16 5:49     | <dr></dr>                                                                                   |            |              |                  |       |      |             |      |    |
| MSOCache                                                              | 2016/02/22 14:45    | +DR+                                                                                        |            |              |                  |       |      |             |      |    |
| PerfLogs                                                              | 2018/02/23 9:46     | +DR+                                                                                        |            | 8            |                  |       |      |             |      |    |
| Program Files                                                         | 2018/10/22 13:43    | <dr></dr>                                                                                   |            |              |                  |       |      |             |      |    |
| Program Files (xMI)                                                   | 2016/05/22 14:14    | (DR)                                                                                        |            | 1            |                  |       |      |             |      |    |
| ProgramData                                                           | 2018/10/15 19:00    | <dr></dr>                                                                                   |            | ÷ .          |                  |       |      |             |      |    |
| Recovery                                                              | 2018/02/22 14:36    | +DR+                                                                                        |            | 1            |                  |       |      |             |      |    |
| System Volume Inform                                                  | 2018/03/30 14:48    | (DIR)                                                                                       |            |              |                  |       |      |             |      |    |
| C Lisers                                                              | 2016/05/22 14:32    | <dir></dir>                                                                                 |            | 2            |                  |       |      |             |      |    |
| Windows                                                               | 2018/09/20 10:54    | <dr></dr>                                                                                   |            | 1            |                  |       |      |             |      |    |
| D pagefile.sys                                                        | 2018/10/16 20:43    | 9,322,9                                                                                     | 298        |              |                  |       |      |             |      |    |
| 🗅 swapfile.sys                                                        | 2016/10/22 10:37    | 805,306                                                                                     | tyn.       |              |                  |       |      |             |      |    |
| 間通しました。<br>北町<br>150 Opening ASCII mode (<br>250 Depening ASCII mode) | data connection for | tie list                                                                                    |            |              |                  |       |      |             |      |    |
| ファイルー種の取得は正常                                                          | #料了しました。(3)         | 2 Bytesil                                                                                   |            |              |                  |       |      |             |      |    |
| the construction of the second second                                 | 200 Borta           | 0-35-22.21                                                                                  | 1068       | 町送井577(3:0第  |                  |       |      |             |      |    |

アカデミックサーバご利用ガイド

## 2-2. FTP設定手順(Windows)

7-1. アップロードする場合は、 お客さまのパソコン上のホームページフォルダを、サーバ側のフォルダへ ドラッグ&ドロップし、FTP接続によるアップロードを実施。

| plate (*) - FFFTP    |                   |                                                                                             |          |               |                   |          |       | -      | 0           | ×  |
|----------------------|-------------------|---------------------------------------------------------------------------------------------|----------|---------------|-------------------|----------|-------|--------|-------------|----|
| #### 370FID 7y27-04  | #205 2-5(0) 12    | 7/10/00 ALC                                                                                 | 7(H)     |               |                   |          |       |        |             |    |
| • 2 X + + + + + >    | 00 884            | S! E. J. W                                                                                  | W   S1 6 |               | 11 1 2 0          |          |       |        |             |    |
| N al OX              |                   |                                                                                             |          | - 3 2 2 /     |                   |          |       |        |             |    |
| 48                   | 日付                | 717                                                                                         | 24       | 68            | 511               | サイズ      | 12.15 | 黨性     | <b>N</b> R! | ŧ  |
| C \$Recycle.8in      | 2018/03/29 17:33  | <dr></dr>                                                                                   | Bin:     | index.html    | 2018/09/07 16/05  | 1,416    | htmi  | mer-r- | sdem        | ю. |
| Contig-Mai           | 2018/10/22 13:43  | <08.>                                                                                       | Msi      | D PlalaTect   | 2018/10/22 13:43  | < DIR >  | 1     |        |             |    |
| a deploy             | 2018/07/03 2:5:01 | <dr></dr>                                                                                   |          | La rigiorese. | KOTO TO KAL TAPAD | - Multi- |       |        |             |    |
| Documents and Settin | 2018/02/16 5:49   | <dr></dr>                                                                                   | · /      |               |                   |          |       |        |             |    |
| MSOCache             | 2018/02/22 14:45  | <dr></dr>                                                                                   |          |               |                   |          |       |        |             |    |
| PerfLogs             | 2018/02/23 9:46   | <dr></dr>                                                                                   |          |               |                   |          |       |        |             |    |
| D Program Files      | 2018/10/22 13:43  | <0R>                                                                                        |          | 1 2           |                   |          |       |        |             |    |
| Program Files (xbl)  | 2018/05/22 14:14  | <dr></dr>                                                                                   |          |               |                   |          |       |        |             |    |
| 🗀 PlalaTest          | 2018/10/22 13:43  | <dir></dir>                                                                                 | Υ        | 8             |                   |          |       |        |             |    |
| Recovery             | 2010/02/22 14:36  | <dr+< td=""><td></td><td></td><td></td><td></td><td></td><td></td><td></td><td></td></dr+<> |          |               |                   |          |       |        |             |    |
| System Volume Inform | 2018/03/30 14:46  | <dr></dr>                                                                                   |          |               |                   |          |       |        |             |    |
| Duers.               | 2018/05/22 14:32  | <0R>                                                                                        |          |               |                   |          |       |        |             |    |
| Windows              | 2018/09/20 10:54  | <dr></dr>                                                                                   |          | 8             |                   |          |       |        |             |    |
| D pagefile.sys       | 2016/10/16 20:43  | 9,322,9                                                                                     | 975      |               |                   |          |       |        |             |    |
| D swapfile.sys       | 2018/10/22 10:37  | 805.306                                                                                     | 275      | 1 8           |                   |          |       |        |             |    |

### 7-2. ダウンロードする場合は、 サーバ側のホームページフォルダを、お客さまのパソコン上のフォルダへ ドラッグ&ドロップし、FTP接続によるダウンロードを実施。

| 🖢 plula (*) - HHTTP  |                   |                                                                                             |       |                 |                  |             |      | -       |       | ×   |
|----------------------|-------------------|---------------------------------------------------------------------------------------------|-------|-----------------|------------------|-------------|------|---------|-------|-----|
| #40X) 37XHQ 7y27-04  | #200 2-5(0) 10    | 71/10/00: AM                                                                                | 7(H)  |                 |                  |             |      |         |       |     |
| * 2 X + + + + >      | 00 884            | SI E. J. U                                                                                  | W S1  | E. J. W W 🔳 🔟 🗗 | III III 22 0     |             |      |         |       |     |
| N al Ox              |                   |                                                                                             |       | - 3 21/         |                  |             |      |         |       |     |
| 48                   | 日付                | 717                                                                                         | 1212  | 6.0             | 511              | サイズ         | 性核   | 黨性      | 所有    | *   |
| C \$Recycle.8in      | 2018/03/29 17:33  | <dr></dr>                                                                                   | Bin . | B index hors    | 2018/06/07 16/05 | 1,416       | htmi | IN-P-T- | sderr | 10- |
| Config:Mai           | 2018/10/22 13:43  | <08>                                                                                        | Msi.  | PlalaTest       | 2018/10/22 13:43 | <dir></dir> | 1    |         |       |     |
| California deploy    | 2018/07/03 2:5:01 | <dr></dr>                                                                                   |       |                 |                  |             |      |         |       |     |
| Documents and Settin | 2018/02/16 5:49   | <dr></dr>                                                                                   | · /   |                 |                  |             |      |         |       |     |
| MSOCache             | 2018/02/22 14:45  | <dr></dr>                                                                                   |       |                 |                  |             |      |         |       |     |
| PerfLogs             | 2018/02/23 9:46   | <dr></dr>                                                                                   |       |                 |                  |             |      |         |       |     |
| D Program Files      | 2018/10/22 13:43  | <0R>                                                                                        |       | 1               |                  |             |      |         |       |     |
| Program Files (xbl)  | 2018/05/22 14:14  | (DR)                                                                                        |       |                 |                  |             |      |         |       |     |
| 🗀 PlalaTest          | 2018/10/22 13:43  | <dir></dir>                                                                                 | K     |                 |                  |             |      |         |       |     |
| Recovery             | 2010/02/22 14:36  | <dr+< td=""><td></td><td></td><td></td><td></td><td></td><td></td><td></td><td></td></dr+<> |       |                 |                  |             |      |         |       |     |
| System Volume Inform | 2018/03/30 14:48  | (DR)                                                                                        |       |                 |                  |             |      |         |       |     |
| Duers.               | 2018/05/22 14:32  | <dr></dr>                                                                                   |       |                 |                  |             |      |         |       |     |
| Windows              | 2010/09/20 10:54  | <dr></dr>                                                                                   |       |                 |                  |             |      |         |       |     |
| D pagefile.sys       | 2010/10/16 20:43  | 9,322,9                                                                                     | 975   |                 |                  |             |      |         |       |     |
| D swapfile.sys       | 2018/10/22 10:37  | 805.306                                                                                     | 275   |                 |                  |             |      |         |       |     |

アカデミックサーバご利用ガイド

## 2-2. FTP設定手順(Windows)

サーバ上のホームページファイルを削除したい場合は、
 サーバ側の削除対象ファイルを選択し、画面上部の「削除」ボタン押下。

| Na lov               | 2                |                                                                                             |       | - 32 21 /     |                  |        |      |        | _     |    |
|----------------------|------------------|---------------------------------------------------------------------------------------------|-------|---------------|------------------|--------|------|--------|-------|----|
| 48                   | 日付               | 717                                                                                         | 12:12 | 68            | 511              | サイズ    | 1215 | 業性     | her   | Ē  |
| SRecycle.Bin         | 2018/03/29 17:33 | <dr></dr>                                                                                   | Bin:  | B index.html  | 2018/09/07 16/05 | 1.416  | html | mer-r- | sdemo | í, |
| Config.Ma            | 2018/10/22 13:43 | <dr></dr>                                                                                   | Msi   | C PlalaTect   | 2018/10/22 12:42 |        | 1    |        |       |    |
| adeploy              | 2018/07/08 23:01 | <dr></dr>                                                                                   |       | La Fidia (Esc | 2010/10/22 12/45 | ~1/1/2 | J    |        |       |    |
| Documents and Settin | 2018/02/16 5:49  | <dr></dr>                                                                                   |       |               |                  |        |      |        |       |    |
| MSOCache             | 2018/02/22 14:45 | <dr></dr>                                                                                   |       |               |                  |        |      |        |       |    |
| PerfLogs             | 2018/02/23 9:46  | <dr></dr>                                                                                   |       |               |                  |        |      |        |       |    |
| Program Files        | 2018/10/22 13:43 | <0R>                                                                                        |       |               |                  |        |      |        |       |    |
| Program Files (xbl)  | 2018/05/22 14:14 | <dr></dr>                                                                                   |       |               |                  |        |      |        |       |    |
| ProgramData          | 2018/30/15 19:00 | +DIR+                                                                                       |       | 4             |                  |        |      |        |       |    |
| Recovery             | 2010/02/22 14:36 | <dr+< td=""><td></td><td></td><td></td><td></td><td></td><td></td><td></td><td></td></dr+<> |       |               |                  |        |      |        |       |    |
| System Volume Inform | 2018/03/30 14:46 | <dr></dr>                                                                                   |       |               |                  |        |      |        |       |    |
| Duers.               | 2018/05/22 14:32 | <0R>                                                                                        |       |               |                  |        |      |        |       |    |
| Windows              | 2018/09/20 10:54 | <dr></dr>                                                                                   |       |               |                  |        |      |        |       |    |
| D pagefile.sys       | 2010/10/16 20:43 | 9,322,9                                                                                     | 975   |               |                  |        |      |        |       |    |
| D swapfile.sys       | 2018/10/22 10:37 | 805.306                                                                                     | 2/5   |               |                  |        |      |        |       |    |

アカデミックサーバご利用ガイド

## 2-3. FTP設定手順(Mac)

汎用的なFTPソフト「Fetch (ver5.7.7)」を例に設定方法を説明します。

- ※ 汎用的なFTPソフトは、バージョンにより設定個所など変更になる場合がありますので ご注意ください。本手順については参考情報としてご利用ください。
- 1. インターネット接続可能なパソコンで、「Fetch」を起動。
- 2. 「接続」 画面が開く。

ハートマークを押下し、「ショートカットを作成...」を押下。

| ユーザー名:  |               | ショートカット作成      |
|---------|---------------|----------------|
| 接続方法:   | FTP           | Japanese Fetch |
|         | □ 暗号化する       | piala          |
| パスワード:  |               | SP_N_MacBook   |
|         | □ キーチェーンに追加する |                |
| ]       |               |                |
| 初期フォルダ: | fetch         |                |
| ポート:    |               |                |
| 失敗したら   | 回再接続する        |                |

3. 「ショートカットの作成」画面が開く。 「新しいショートカット指定:」に任意のショートカット名を入力し、「OK」ボタン押下。

| 新しいショートカット | <b>岩定</b> :       |
|------------|-------------------|
| plala      |                   |
| このショートカット  | をデフォルトのショートカットにする |
|            | (+++2++) OK       |
|            | (++)ten OK        |

アカデミックサーバご利用ガイド

## 2-3. FTP設定手順(Mac)

4. 「ホスト名」 「ユーザー名」 「パスワード」を入力し、 「FTP with TLS/SSL」を選択後、「接続」ボタン押下。

| ホス  | ト名: bussiness4.plala.co.jp 🕒 🔍 |
|-----|--------------------------------|
| ユーザ | 一名: bizplala                   |
| 接続  | 方法: FTP with TLS/SSL 💠         |
|     | ▶ 暗号化する                        |
| パスワ | - ド: ••••••                    |
|     | □ キーチェーンに追加する                  |
|     |                                |
| (?) | (キャンセル) 接続                     |

- 接続が確立されると、下記画面が表示されます。

| 000        | T business4.pla | ala.co.jp == / | C                             |
|------------|-----------------|----------------|-------------------------------|
| 元 10 题图    | 受信 送信 表示        | 解集 情報を見る ウ     | <ul> <li>ジェブビュー 例除</li> </ul> |
| 1項目        |                 |                | c                             |
| 名前         | ▲ 極類            | サイズ            | 日付                            |
| index.ntmi | HIML WEBU       | 4.1 KS         | 10/12 16:48                   |
|            |                 |                |                               |
|            | 接続されま           | した             |                               |

アカデミックサーバご利用ガイド

## 2-3. FTP設定手順(Mac)

5-1. アップロードする場合は、 お客さまのパソコン上のホームページフォルダを、サーバ側のフォルダへ ドラッグ&ドロップし、FTP接続によるアップロードを実施。

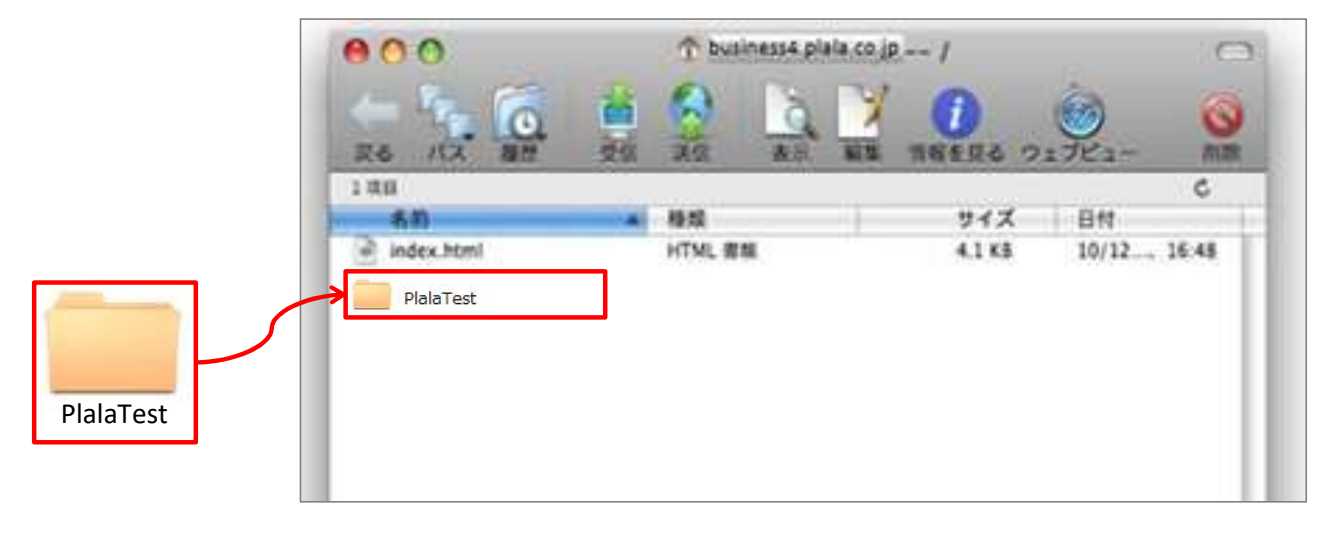

5-2. ダウンロードする場合は、

サーバ側のホームページフォルダを選択し、「受信」ボタンを押下することで、 FTP接続によるダウンロードを実施。

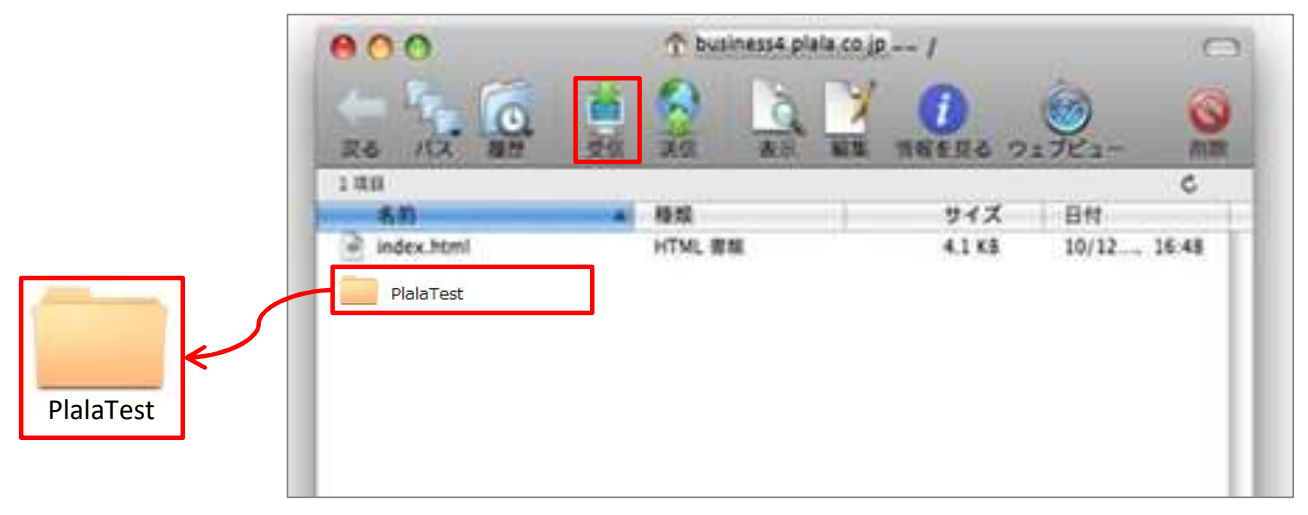

アカデミックサーバご利用ガイド

## 2-3. FTP設定手順(Mac)

– ダウンロード先フォルダの変更は、
 「Fetchメニュー」⇒「Preferences(環境設定)」⇒「Download」より
 フォルダを選択します。

| Fetch File Edit                 | View  | Remote  | Go       | Shortcuts     | Window     | Debug       | Heip         |                  |         |
|---------------------------------|-------|---------|----------|---------------|------------|-------------|--------------|------------------|---------|
| About Fetch                     |       | 0       |          |               | Fetc       | n Preferen  | nces         |                  |         |
| Check for Update                |       | General | Dow      | nload Upio    | ad WebVie  | w Proxy     | Security     | Miscellaneous    | Obscure |
| Purchase<br>Enter Serial Number |       | Defa    | ult do   | wnload mod    | e: Autom   | atic        |              | 0                |         |
| Preferences                     | ж,    | Save o  | iownk    | baded files t | o: 🛛 📴 Des | sktop       |              | 0                |         |
| Services                        | >     |         |          |               | Over       | write files | with conflic | ting names       |         |
| Hide Fetch                      | жH    |         |          |               | ~ .        |             |              |                  |         |
| Hide Others                     | 12081 | Т       | ext file | e line ending | s: Mac O   | S X and U   | NIX          | 0                |         |
| Show All                        |       |         |          |               |            |             |              |                  |         |
| Quit Fetch                      | 96 Q  |         |          | Behavio       | nr: Skip   | items you   | don't have   | permission to de | ownload |

 次回以降、「Fetch」を起動後「接続」画面より、ハートマーク押下すると 作成したホストのショートカットが表示されますので、選択し接続します。

| ユーザー名:               |                    | ショートカット作成               |
|----------------------|--------------------|-------------------------|
| 接続方法:                | FTP with TLS/SSL 🛟 | Japanese Fetch<br>plala |
| パスワード:               | <br>キーチェーンに追加する    | SP_N_MacBook            |
| ·<br>初期フォルダ:<br>ポート: | fetch              |                         |
| ホード.<br>失敗したら        | 回再接続する             |                         |
|                      |                    |                         |

#### アカデミックサーバご利用ガイド

## 3-1. アクセスカウンタCGI

### <仕様>

- ・ホームページの閲覧された回数をカウントします。
- ・アクセスカウンタが組み込まれたページが読み込まれるたびにカウントアップします。
- ・カウンターのデザインは100種類以上をご用意しており、各種のデザインから選択できます。
- ・好きな数字からカウントを開始することはできません。"0"からとなります。
- ・アクセス元のリファラ情報の参照がない場合、正常に動作しません。

< カウンターを設置したいページのHTMLファイル内ソース記述例 >

<! ---アクセスカウンターCGIの配置。以下は例です。実際のCGIでの記述とは異なりますのでご注意ください。--- > <img src= /cgi-bin/Count.cgi?df=test\_index|dd=dogpaw|ft=2>

<font size=+1 // color= // #CC0000 // > OX株式会社のホームページへようこそ ! </font> <br> </body></html>

### <メール送信CGI表示例(上記ソースの場合)>

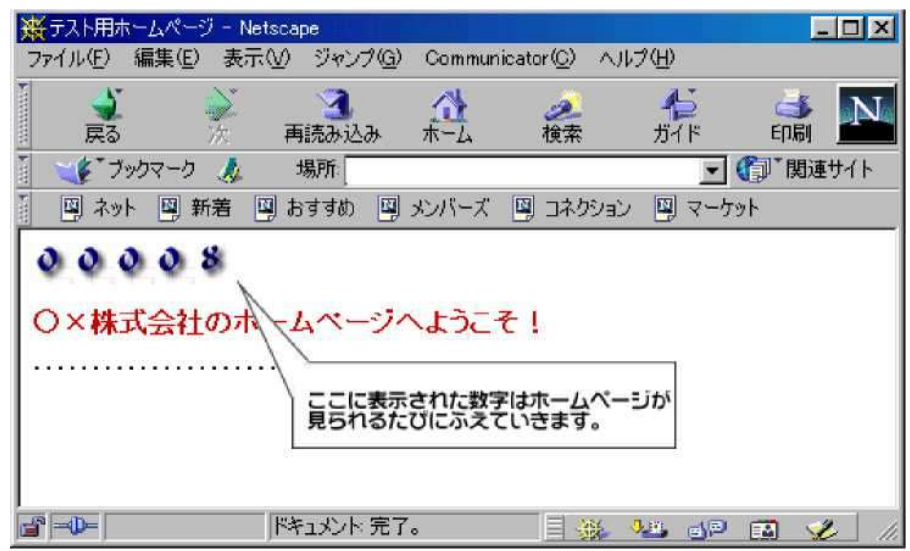

#### アカデミックサーバご利用ガイド

## 3-1. アクセスカウンタCGI

### < オプション >

以下の項目について、ソースへ指定することができます。

| オプション   | 指定内容                          | デフォルト値               |
|---------|-------------------------------|----------------------|
| df      | キー項目 (アクセス数を管理するためのID)        | お客さまにて<br>必ず設定が必要な項目 |
| dd      | カウンター種別                       | 0 (2346              |
| ft      | 枠の太さ                          | 6                    |
| frgb    | 枠の色                           | 648bd8(この色)          |
| md      | 桁数 (5析~10析まで)                 | 6                    |
| pad     | 数値の表示の仕方 YまたはNで指定             | Y                    |
| sh      | カウンタの表示の有無 YまたはNで指定           | Y                    |
| incr    | カウンタの増加の有無 YまたはNで指定           | Y                    |
| rotate  | 文字の回転の有無 YまたはNで指定             | Ν                    |
| degrees | 文字の回転の角度(90、180、270 のいずれかを指定) | 270                  |

それぞれの設定は、「 | (パイプ)」でつないで指定ください

< ソース記述例 >

#### アカデミックサーバご利用ガイド

## 3-1. アクセスカウンタCGI

### <u>df</u> = キー項目(アクセス数を管理するためのID)

- 他ユーザと重複しないキー項目を設定します。

※ アカウントネームとファイル名を組み合わせたものを設定

- 例) http://business1.plala.or.jp/test/index.html の場合 → 「df=test\_index」
   初回作成時に、カウンター数が0ではない数字の場合、
   他のお客さまと重複しているため、別のキーを設定ください。
- お客さま毎に複数個のカウンターを設置することができます。
- 半角英数字のみ使用できます。
- 大文字、小文字は区別されます。

### <u>dd</u> = カウンター種別

- カウンター種別一覧(100種類)の中から選択します。
- 設定しない場合は、デフォルトのカウンター種別となります。

<代表的なカウンター種別>

| カウンター種別  | ImageType  | 記述例                                                           |
|----------|------------|---------------------------------------------------------------|
| 0 12346  | デフォルト      | <img src="/cgi-bin/Count.cgi?df=test_index ft=0"/>            |
| 012346   | dd=smplst  | <img src="/cgi-bin/Count.cgi?df=test_index dd=smplst ft=0"/>  |
| 012346   | dd=mgreen  | <img src="/cgi-bin/Count.cgi?df=test_index dd=mgreen ft=0"/>  |
| 012346   | dd=grnyelo | <img src="/cgi-bin/Count.cgi?df=test_index dd=grnyelo ft=0"/> |
| 0 (2391) | dd=tiny    | <img src="/cgi-bin/Count.cgi?df=test_index dd=tiny ft=6"/>    |
| 0 12347  | dd=tinyred | <img src="/cgi-bin/Count.cgi?df=test_index dd=tinyred ft=6"/> |

 上記以外のカウンター種別は、下記URL掲載の一覧よりご確認ください。 一覧内の「ImageType:」を「dd=」に設定することでカウンターを指定できます。
 <カウンター種別1:25種類> <u>http://academic1.plala.or.jp/cgi/phps/image1.html</u>
 <カウンター種別2:25種類> <u>http://academic1.plala.or.jp/cgi/phps/image2.html</u>
 <カウンター種別3:25種類> <u>http://academic1.plala.or.jp/cgi/phps/image3.html</u>
 <カウンター種別4:25種類> <u>http://academic1.plala.or.jp/cgi/phps/image4.html</u>

#### アカデミックサーバご利用ガイド

## 3-1. アクセスカウンタCGI

### <u>ft</u> = カウンター枠の太さ

- 5以上で3Dのような効果になります。
- 設定しない場合は、6になります。

### **frgb** = カウンター枠の色

- 枠の太さを0にしている場合は設定不要です。
- 色の設定値は、16進数・10進数いずれかで指定できます。
- 設定しない場合は、青っぽい色になります。
- <16進数の場合の設定値例>

| 赤      | 禄      | 青      |
|--------|--------|--------|
| ff0000 | 00ff00 | 0000ff |
| 黄      | シアン    | マゼンタ   |
| ffff00 | 00ffff | ff00ff |
| 白      | 黒      |        |
| ffffff | 000000 |        |

<10進数の場合の設定値例>

| 赤           | 緑         | 青         |
|-------------|-----------|-----------|
| 255;0;0     | 0;255;0   | 0;0;255   |
| 黄           | シアン       | マゼンタ      |
| 255;255;0   | 0;255;255 | 255;0;255 |
| 白           | 黒         |           |
| 255;255;255 | 0;0;0     |           |

### <u>md</u> = カウンター桁数

- 5から10桁の間で設定することができます。
- 設定しない場合は、6桁となります。

#### アカデミックサーバご利用ガイド

## 3-1. アクセスカウンタCGI

### pad = カウンター桁数の表示

- 析数の表示を、固定にするかフレキシブルにするかを設定することができます。
- 設定しない場合は、固定表示となります。
  - 例) 7桁を表示するカウンタで、現在の数値が2456の場合

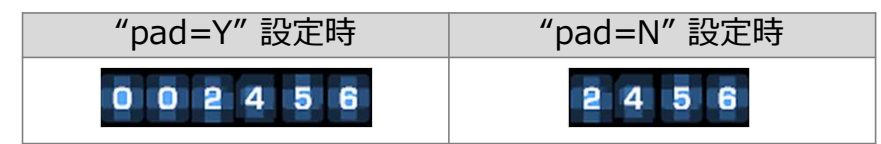

### <u>sh</u> = カウンター表示

- 「sh=N」を設定すると、カウンターを表示されないようにすることができます。 (ホームページ上に表示されませんが、カウントは継続して実施されます。)
- 設定しない場合は、カウンターが表示されます。

### incr = カウントのストップ

- 「incr=N」を設定すると、カウンター数を増加しないようにすることができます。
- 設定しない場合は、カウンター数が増加します。

### rotate = カウンター表示の回転

- 「rotate=Y」を設定すると、カウンターの表示を回転させることができます。
- "degrees="と組み合わせての設定が必要です。
- 設定しない場合は、カウンターの表示は回転しません。

### <u>degrees</u> = カウンター回転の角度

- 「degrees=90,180,270」のいずれかを設定すると、設定した角度に傾きます。
- "rotate=Y"と組み合わせての設定が必要です。
  - 例) 180度回転させたい場合の設定例 → | rotate=Y | degrees=180

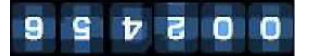

#### アカデミックサーバご利用ガイド

## 3-2. メール送信CGI

### <仕様>

- ・ホームページへ入力された内容を指定のメールアドレスに送信することができます。
- ・入力項目には、HTMLで定義されたすべてのFORM機能を使用することができます。
- ・入力項目は、上限100個まで増やすことができます。
- ・アクセス元のリファラ情報の参照は必要としません。

### < カウンターを設置したいページのHTMLファイル内ソース記述例 >

```
<HTML><HEAD>
<TITLE> メール送信</TITLE>
</HEAD>
<BODY bgcolor="#FFCCCC">
<!-----メール送信の配置。以下は例です。実際のCGIでの記述とは異なりますのでご注意ください。------->
<FORM METHOD="POST" ACTION="http://business1.plala.or.jp/cgi-bin5/mailsend.cgi">
<!-----メールを受信するアドレス----->
<INPUTTYPE="hidden"NAME="to"VALUE="mail@test.plala.or.jp>
<!---->
<INPUT TYPE="hidden" NAME="subject" VALUE="ホームページ感想">
<!-----フォームの入力項目----->
<FONT SIZE="+1" COLOR="#CC0000">O×株式会社のホームページへようこそ! </FONT>
<P> ホームページの感想をお答えください</P>
<P> 名前<BR>
<INPUT TYPE="text" NAME="name" SIZE="30">
<P>メールアドレス(必須)<BR>
<INPUT TYPE="text" NAME="from" SIZE="30">
<P>ご意見<BR>
<TEXTAREA NAME="comment" COLS="32" ROWS="4"></TEXTAREA>
< BR >
<!----メール送信ボタン---->
<INPUT TYPE="submit" VALUE="送信">
<INPUT TYPE="reset" VALUE="クリア">
</FORM>
</BODY>
</HTML>
```

#### アカデミックサーバご利用ガイド

## 3-2. メール送信CGI

< メール送信CGI表示例(前ページのソースの場合)>

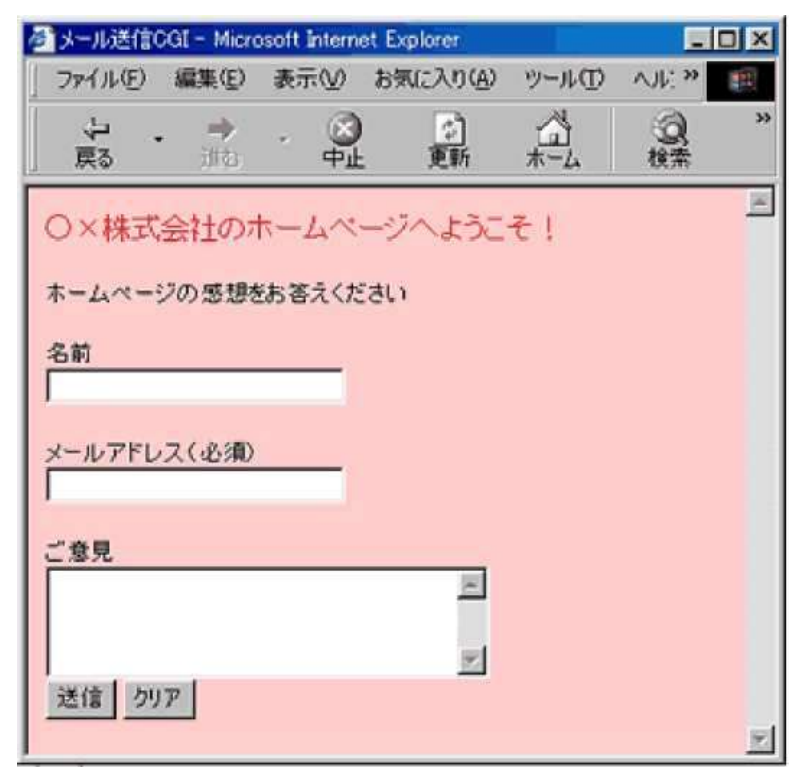

<送信メール内容例>

上記のフォームから入力された際に届くメールの内容です。

| From: *****@*****.or.jp        | ←フォーム上に入力されたメールアドレス      |
|--------------------------------|--------------------------|
| Date:                          |                          |
| To: mail@test.plala.or.jp      | ←CGI記述上に設定したメールを受信するアドレス |
| Subject:ホームページ感想               | ←CGI記述上に設定したメールのタイトル     |
| NAME=ぷらら太郎                     | ←フォーム上に入力された名前           |
| comment=こんにちは。ホームページ楽しく見せていただき | ました。 ←フォーム上に入力されたご意見     |
| *****                          | ****                     |

#### アカデミックサーバご利用ガイド

## 3-2. メール送信CGI

< HTML構文の解説 >

項目ごとに構文の解説を行います。 必須項目は必ず設定ください。設定しない場合、エラーになります。

### メール送信CGIの配置 (必須)

<FORM METHOD="POST" ACTION="http://business\*.plala.or.jp/cgi-bin5/maiisend.cgi">

- \*部分は、「ぷらら法人会員ご登録内容」記載の「サーバー名」の数字になります。

### <u>メールを受信するメールアドレス (必須)</u>

<INPUT TYPE="hidden" NAME="to" VALUE="mail@test.plala.or.jp">

- 「VALUE=」に、送信先メールアドレスを設定ください。
- 半角英数字で設定ください。

### メールのタイトル (必須)

<INPUT TYPE="hidden" NAME="subject" VALUE="ホームページ感想">

- 「VALUE=」に、送信するメールの件名を設定ください。
- 「TYPE="text"」にすると、ユーザにフォームから入力してもらうようにすることもできます。

### フォームの入力項目(例)(必須)

<P> 名前<BR> <INPUT TYPE="text" NAME="name" SIZE="30"> <P>メールアドレス(必須)<BR> <INPUT TYPE="text" NAME="from" SIZE="30"> <P>ご意見<BR>

<TEXTAREA NAME="comment" COLS="32" ROWS="4"></TEXTAREA>

メールアドレス入力フォームの設定で「NAME="from"」とすると、
 入力されたメールアドレスが、受信するメールのfromアドレスになります。

#### アカデミックサーバご利用ガイド

## 3-2. メール送信CGI

< HTML構文の解説 >

項目ごとに構文の解説を行います。 必須項目は必ず設定ください。設定しない場合、エラーになります。

### 送信ボタン (必須)

<INPUT TYPE="submit" VALUE="送信">

### <u>クリアボタン</u>

<INPUT TYPE="reset" VALUE="クリア">

#### アカデミックサーバご利用ガイド

## 3-3. アクセス制限CGI

### <仕様>

- ・ディレクトリを指定して、パスワード認証によるアクセス制限をかけることができます。
- ・アクセス制限かけるユーザを複数設定することができます。上限100個までです。
- ・1つのディレクトルに複数のユーザを設定することもできます。
- <パスワード認証画面イメージ>

|            | 認証情報を入力してください。 | ОК    |
|------------|----------------|-------|
|            |                | 牛村ンセル |
| リソース:      | ByPassword     |       |
| ユーザー名(1,0) | test           | _     |
| 1177-192   | ****           |       |

#### アカデミックサーバご利用ガイド

## 3-3. アクセス制限CGI

1. ブラウザより、"アクセス制御" 設定ページへアクセス。

## http://academic\*.plala.or.jp/plalacgi/acl.html

- \*部分は、「ぷらら法人会員ご登録内容」記載の「サーバー名」の数字になります。

- 2. 「アクセス制御」ページが開く。 「ユーザ名」「パスワード」「制御したいディレクトリ」を入力し、「OK」ボタンを押下。
  - "ユーザID" "パスワード"欄に、ご契約時にNTTドコモより郵送で案内している 「ぷらら法人会員ご登録内容」記載の「FTP用ログインID」と「FTP用パスワード」を入力。
  - "制御したいディレクトリ"欄に、アクセス制御をかけたいディレクトリを入力。
     作成済みのディレクトリを入力。
    - 「.(ピリオド)」を入力すると、ホームディレクトリ全体にアクセス制限がかかる。

| アクセス制御                    |
|---------------------------|
| アクセス制御の設定と削除をします。         |
| ユーザ名とパスワード、アクセスを制御したい     |
| ディレクトリを指定してOKボタンを押してください。 |
| ユーザ名                      |
| パスワード                     |
| 制御したいディレクトリ               |
| о к IJセット                 |
| [ <u>戻る</u> ]             |

#### アカデミックサーバご利用ガイド

## 3-3. アクセス制限CGI

3. 「パスワード編集」画面が開く。 任意に「ユーザ名」「バスワード」を入力し、「追加」ボタン押下。

|       | パスワード編集          |         |
|-------|------------------|---------|
|       | .にユーザの追加と削除をします。 |         |
| ユーザー名 | パスワード            | 追加 リセット |
|       | [アクセス制御に戻る]      |         |

- 設定したユーザを削除する場合は、削除対象のユーザ名をチェックし、「削除」ボタン押下。

|       | パスワード        | 編集         |         |      |
|-------|--------------|------------|---------|------|
|       | .にユーザの追加と削除  | をします。      |         |      |
| ユーザー名 | パスワード        |            | 追加      | リセット |
| 1     | ユーザ名<br>test | <u>削</u> 除 | リセット    |      |
|       | [アクセス制御に]    | <u> </u>   | "······ |      |